How-to ... WLAN / eduroam for TU Darmstadt

For non-HRZ-managed PC or Laptop

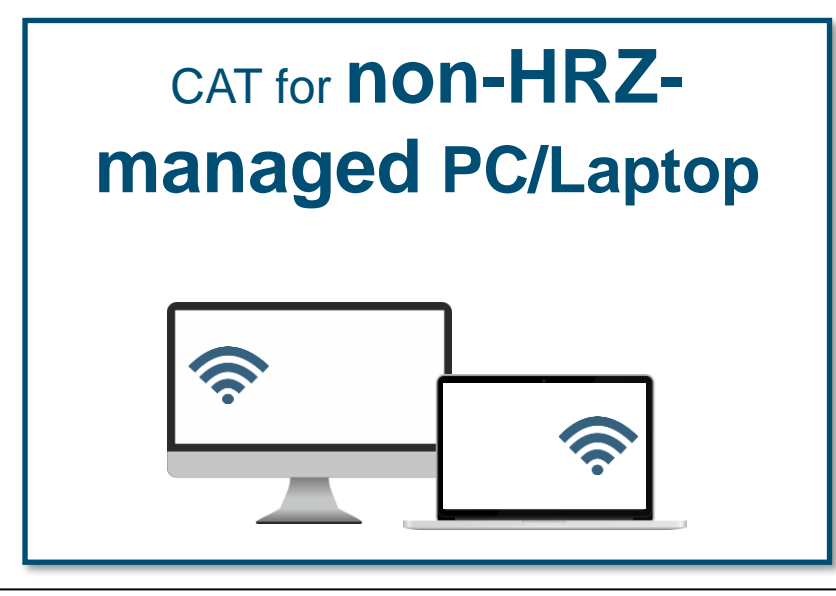

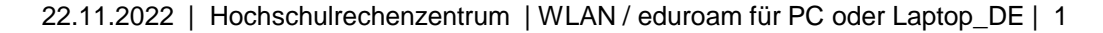

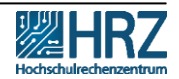

TECHNISC

# **Overview**

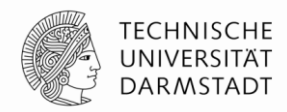

New access requirements for WLAN / eduroam

Step 1: create your WIFI-Accounts in IDM-Portal

Step 2: delete your former WIFI account

Step 3: install configuration Tool CAT for non-HRZ-managed devices

Step 4: eduroam-installation-wizard

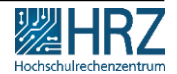

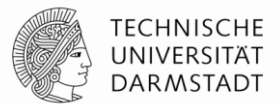

As of **01.12.2022**, **usage of the TU-WIFI / eduroam is no longer possible** with the **previous TU-ID login data** due to the new data protection guidelines.

In this guide you will learn,

 how to create your new TU-WIFI login and
connect your pc or laptop to WIFI / eduroam (HRZ-managed or non-HRZ-managed)

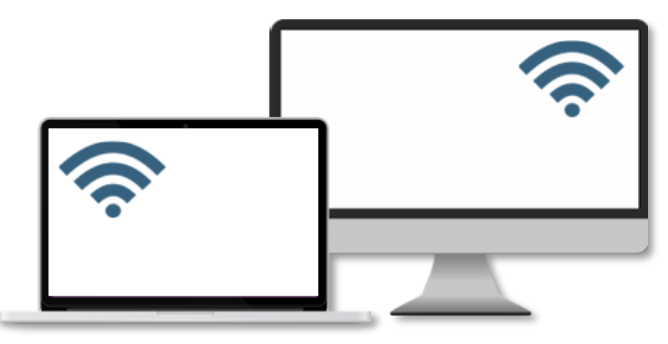

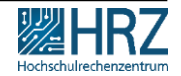

## **Please note**

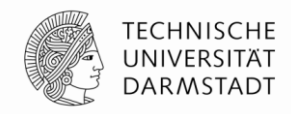

# Make sure,

that you are connected to a local network during the whole configuration process.

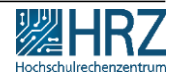

# Step 1: create your WIFI-Accounts in the IDM-Portal

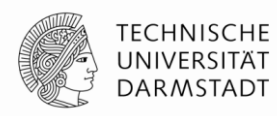

- create your personal WIFI-Accounts (\*WLAN = WIFI) in the <u>IDM-Portal</u>
- remember your loginname ("Benutzername") and Password!

Instructions for creating and managing personal WIFI-accounts can be found >> <u>here</u>.

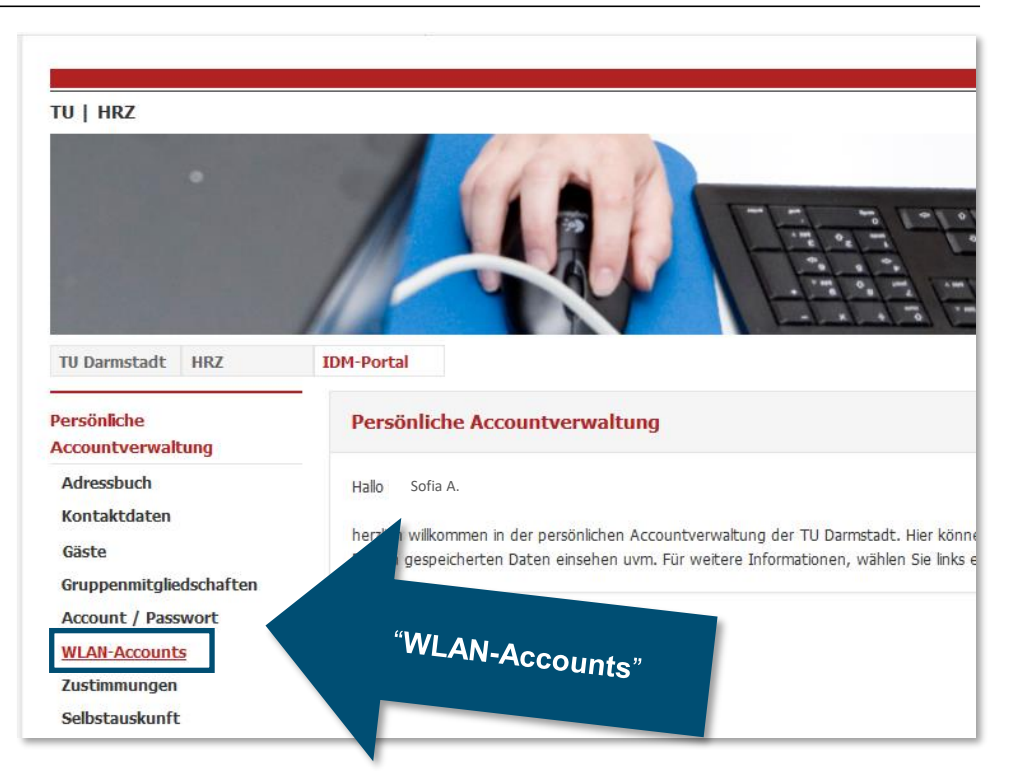

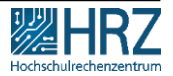

# Step 1: create your WIFI-Accounts in IDM-Portal

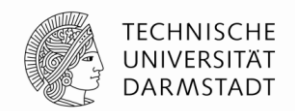

For the configuration, use your **loginname** and **password** from the <u>IDM portal</u> under "**WLAN-Account**".

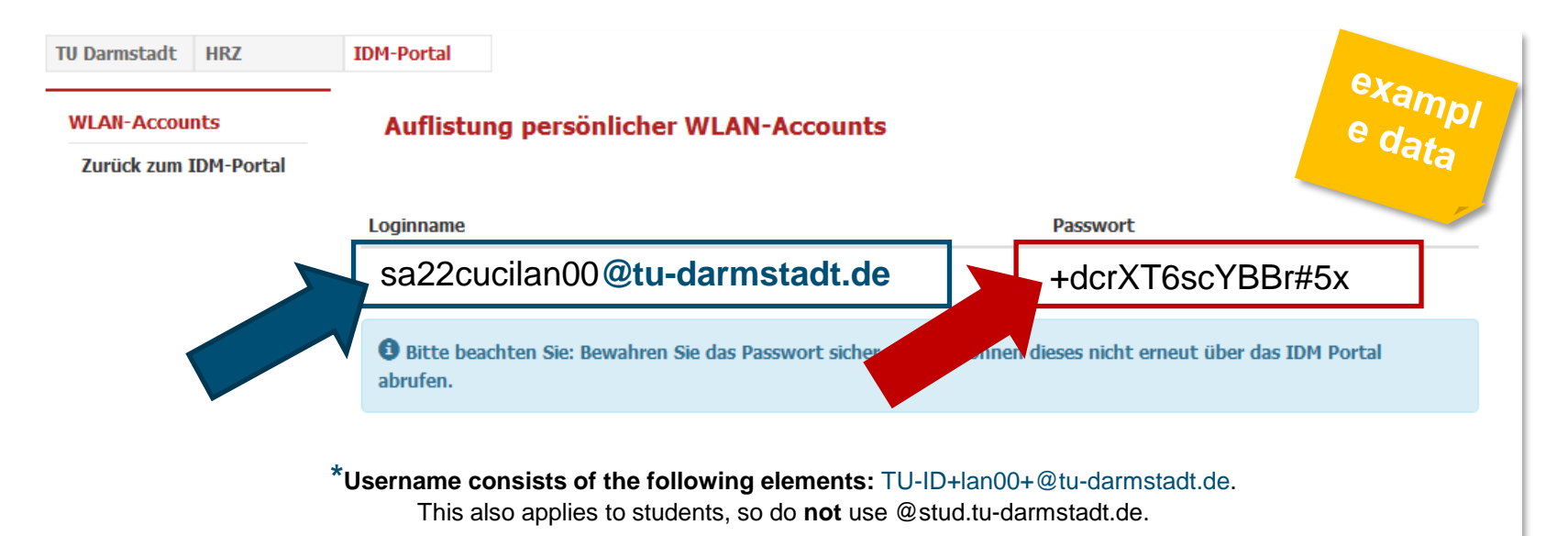

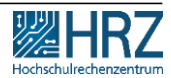

# Step 1: create your WIFI-Accounts in IDM-Portal

If you have not saved the password or have written it down incorrectly, you can generate a new password in the **IDM** portal anytime.

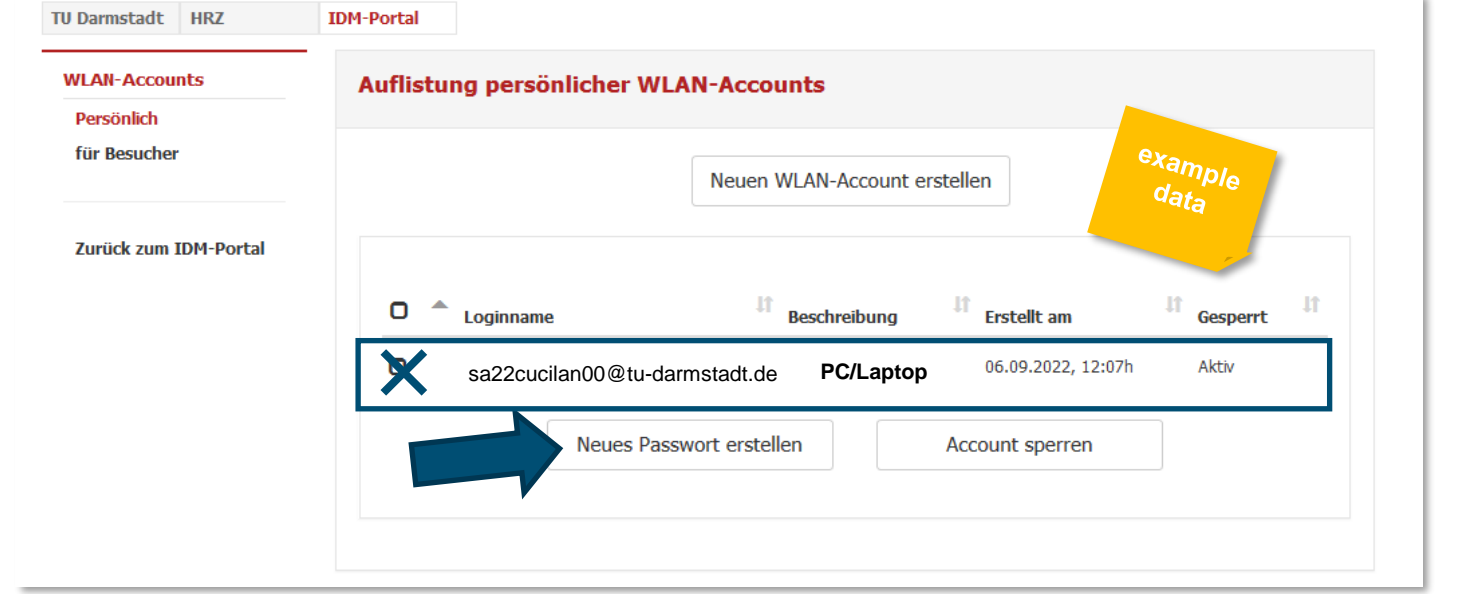

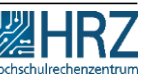

TECHNISCHE UNIVERSITÄT

DARMSTADT

# **Step 2: delete your former WIFI-account**

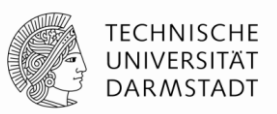

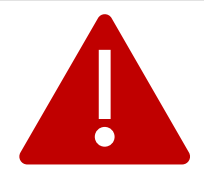

If you have already used eduroam / WIFI on this device, uninstall (or forget) the old eduroam installation first.

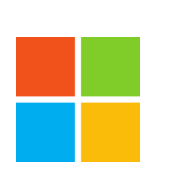

#### Windows

- Press Windows key > enter "WLAN"
- click on WLAN settings > "Manage known networks"
- select "eduroam"
- click on "do not save"

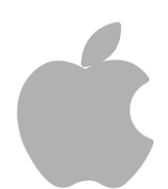

#### iPhone, iPad, Mac

- Go to "Settings" > "WIFI".
- Tap next to the WiFi network you want your device to ignore
- "Ignore this network" and then tap "Ignore" to confirm
- Restart the device to delete the old profile.

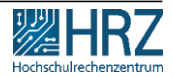

# **Step 3: install configuration Tool CAT**

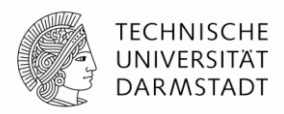

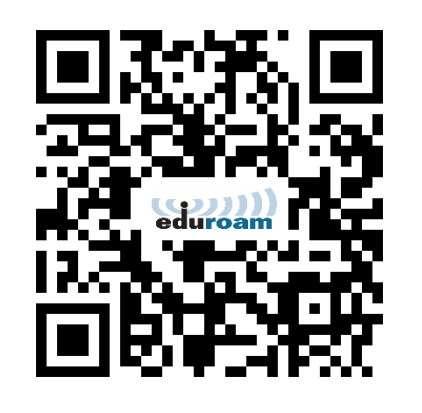

Then perform the configuration/installation for TU Darmstadt:

Download the automatic configuration tool (Configuration Assistant Tool (CAT)) on your device.

The recommended security settings (certificates and host name of the authentication server) are set automatically.

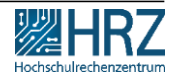

# Step 3: CAT installer for Non-HRZ-managed devices

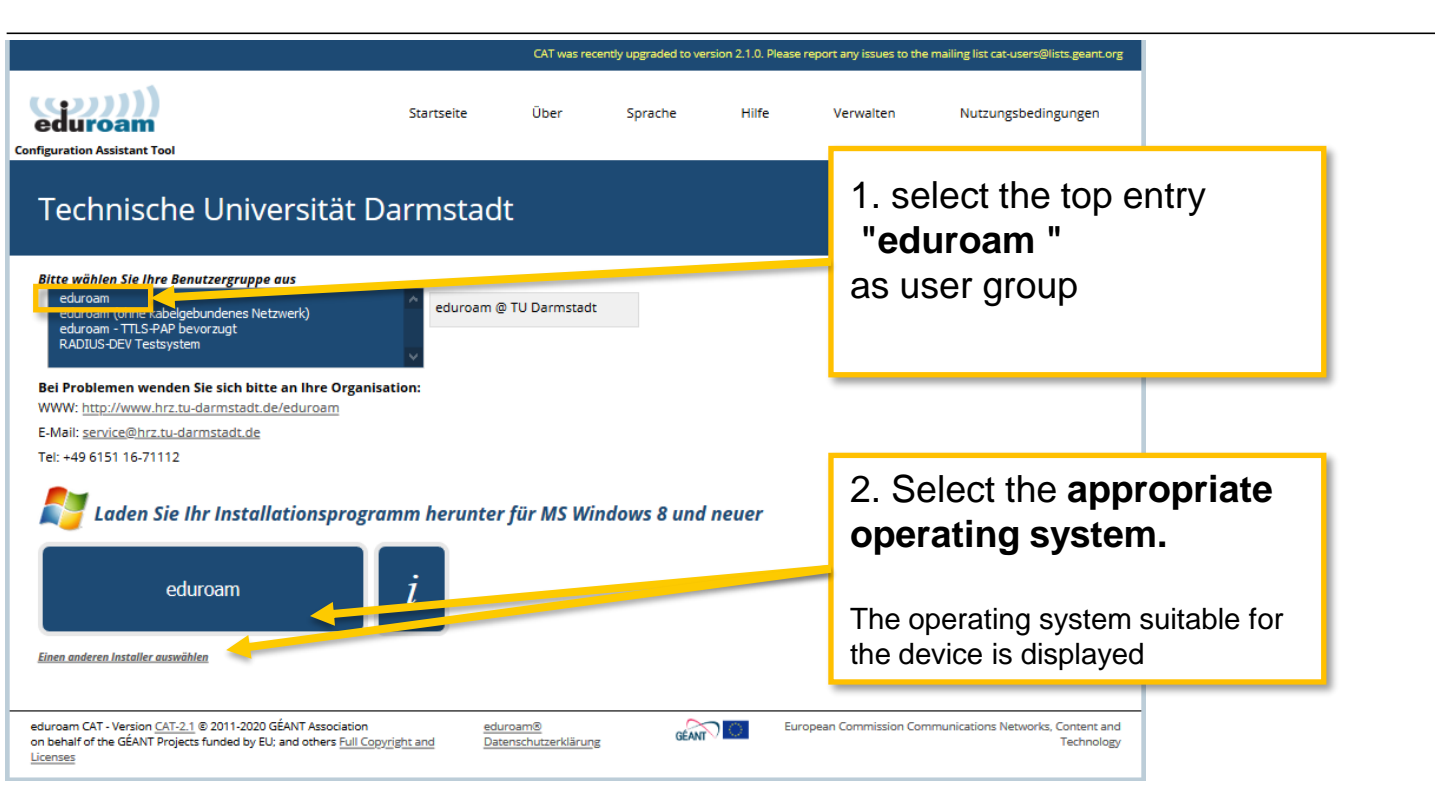

TECHNISCHE

UNIVERSITÄT DARMSTADT

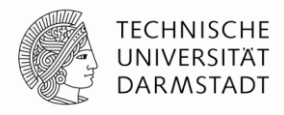

Follow the instructions of the installation wizard,

Since you do not want to set up a wired network, please click "Nein" and then "Weiter"

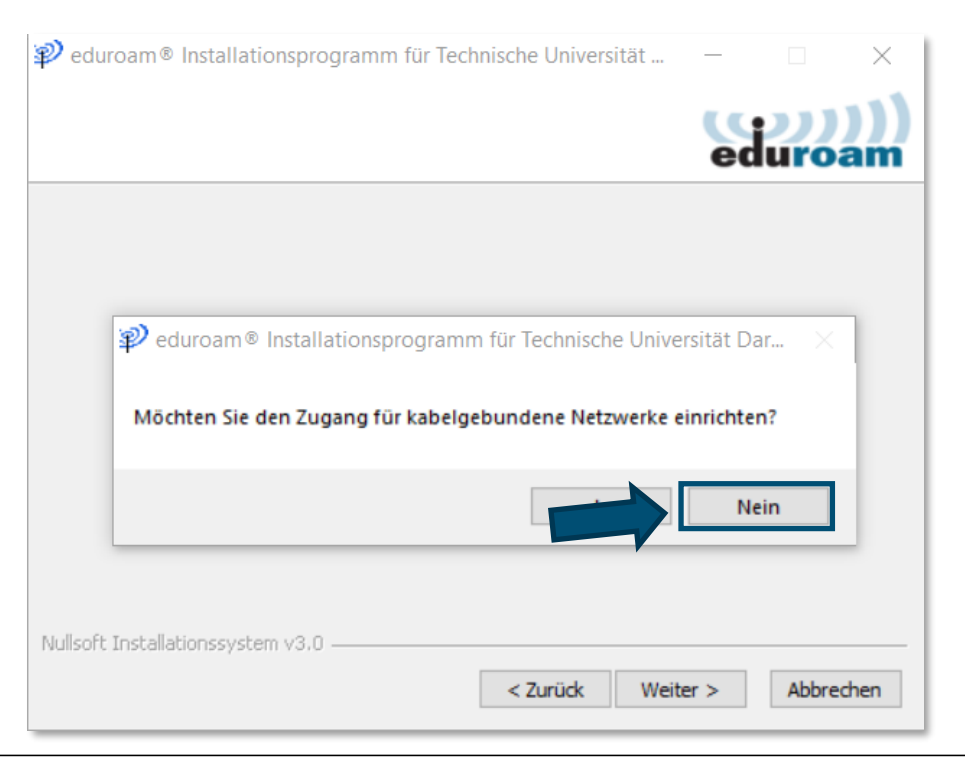

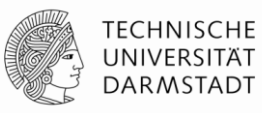

### Follow the instructions of the installation wizard,

click on: "Weiter"

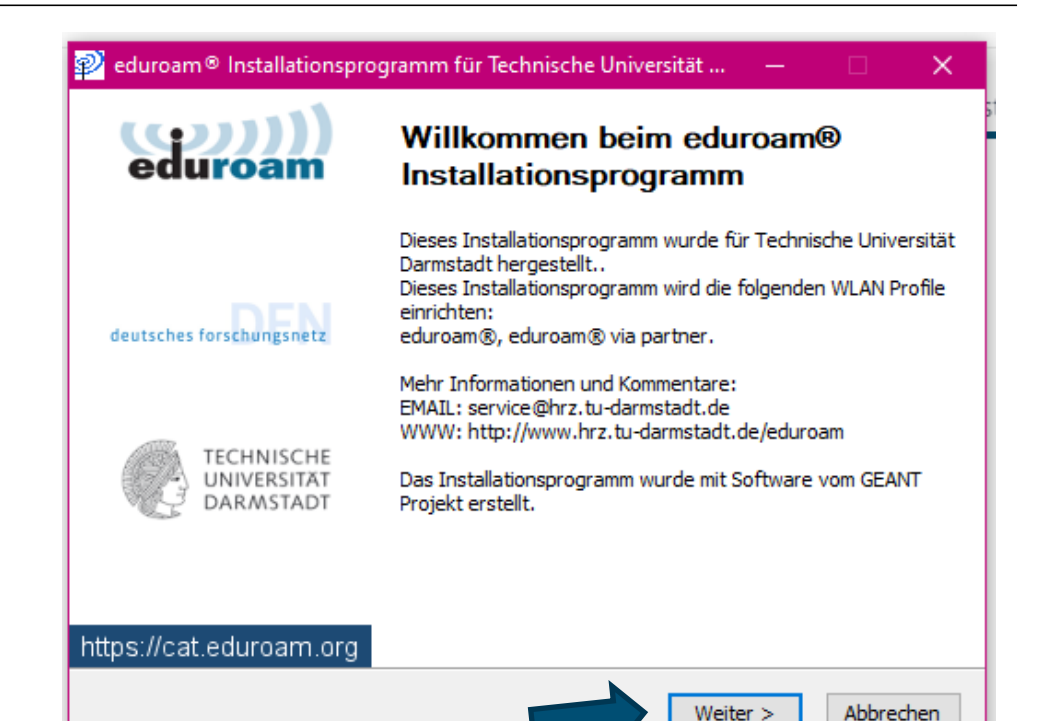

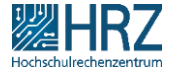

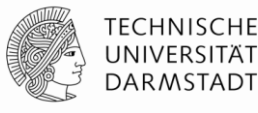

Enter the WIFI identification data here that you previously generated in the IDM.

Then click on : "Installieren"

**Auflistung persönlicher WLAN-Accounts** 

sa22cucilan00@tu-darmstadt.de

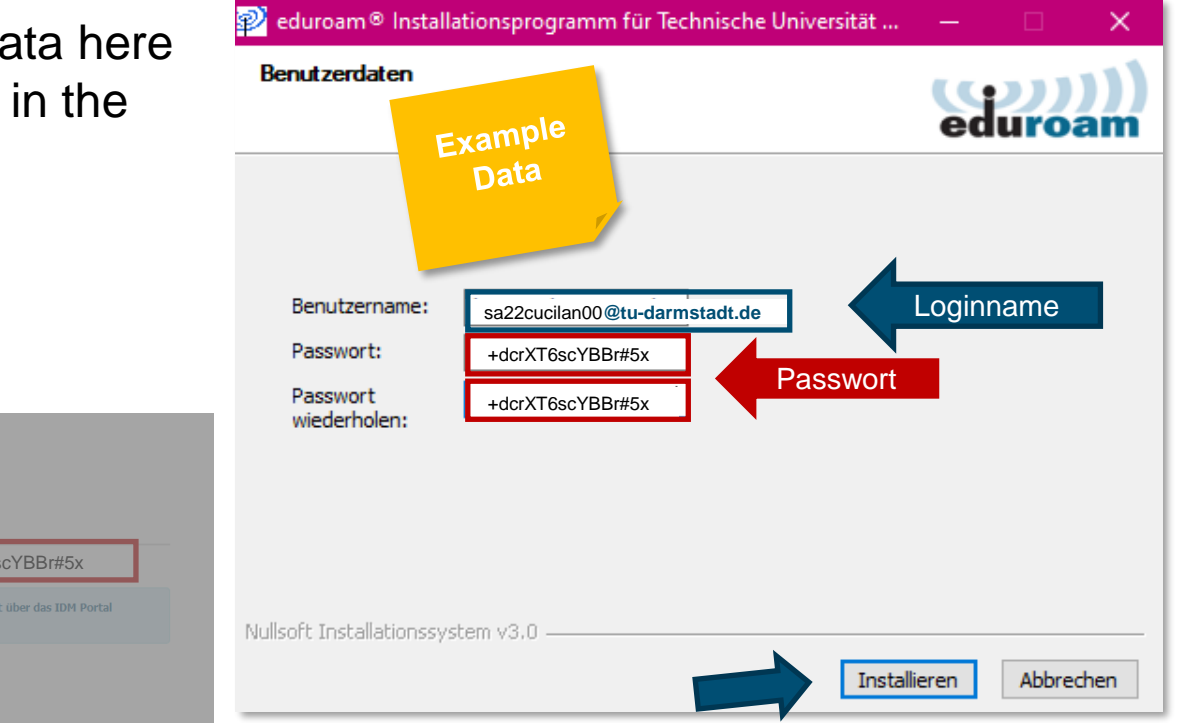

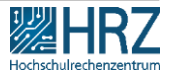

Done 🙂

The installation is completed.

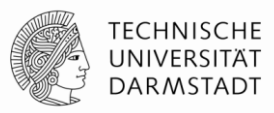

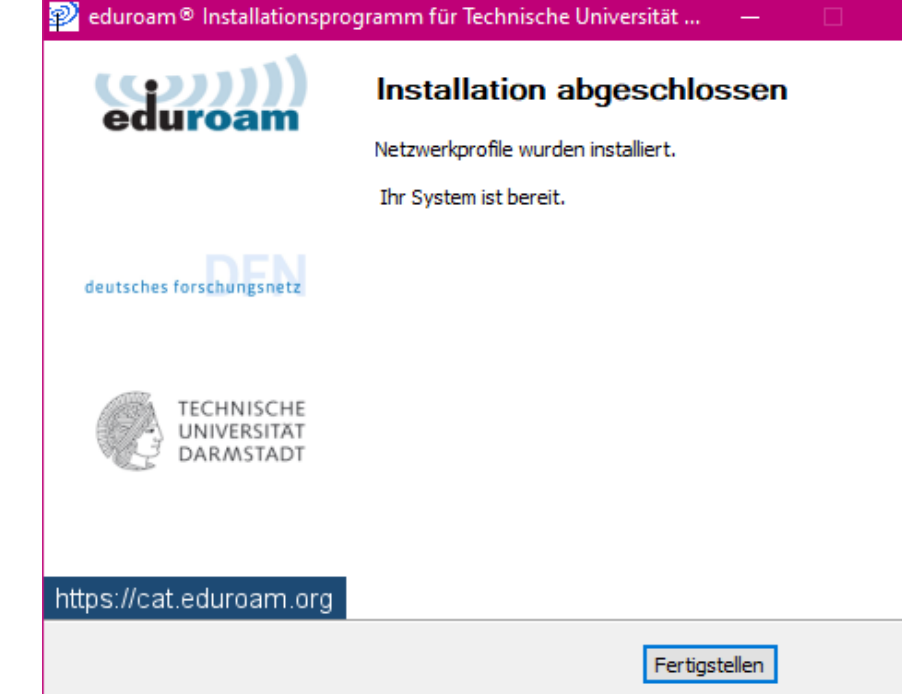

# Once you are on the eduroam WIFI, you are automatically connected.